# Wi-Fi Connect User Manual

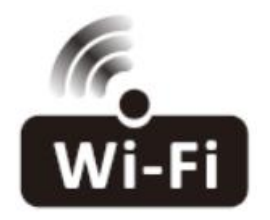

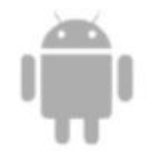

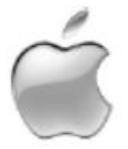

This description is applied to appliance with Wi-Fi function. Please read the manual carefully before using the product and keep it for future reference.

Note: Only for portable air conditioner

## Let's get start!

Operation guideline. Please take below simple guideline instruction as reference.

| Operation<br>Steps | Operation<br>Items       | New Account | Re-install APP<br>(registered before) |
|--------------------|--------------------------|-------------|---------------------------------------|
| Step 1             | Download and Install APP | YES         | YES                                   |
| Step 2             | Registration Account     | YES         | NO                                    |
| Step 3             | Login                    | YES         | YES                                   |
| Step 4             | Add Device to control    | YES         | Registered Device will                |

|  | remain. |  |
|--|---------|--|
|--|---------|--|

#### FCC Caution (FCC ID: 2AJCLTWAC-TYWFS)

FC

This device complies with part 15 of the FCC Rules. Operation is subject to the following two conditions: (1) This device may not cause harmful interference, and (2) this device must accept any interference received, including interference that may cause undesired operation.

Any Changes or modifications not expressly approved by the party responsible for compliance could void the user's authority to operate the equipment.

Note: This equipment has been tested and found to comply with the limits for a Class B digital device, pursuant to part 15 of the FCC Rules. These limits are designed to provide reasonable protection against harmful interference in a residential installation. This equipment generates uses and can radiate radio frequency energy and, if not installed and used in accordance with the instructions, may cause harmful interference to radio communications. However, there is no guarantee that interference will not occur in a particular installation. If this equipment does cause harmful interference to radio or television reception, which can be determined by turning the equipment off and on, the user is encouraged to try to correct the interference by one or more of the following measures:

-Reorient or relocate the receiving antenna.

-Increase the separation between the equipment and receiver.

-Connect the equipment into an outlet on a circuit different from that to which the receiver is connected.

-Consult the dealer or an experienced radio/TV technician for help.

The distance between user and device should be no less than 20cm.

• If the appliance have the Wi-Fi function, the transmission power: less than 20dBm, and the radio frequency range is: 2412MHz - 2472MHz.

• The appliance is compliant with the RE Directive (2014/53/EU).

#### Wi-Fi Module specification and basic information

- Minimum specifications on a Smart phone: Android 5.0 version or higher IOS 10.0 version or higher
- 2. Basic parameters for Wi-Fi:

| Parameters        | Details                          |
|-------------------|----------------------------------|
| Network frequency | 2.400 - 2.500GHz                 |
| Standards of WLAN | IEEE 802.11 b/g/n(channels 1-14) |

# Download and Install the App

Method1: Please scan the QR code with a browser scanner, download and install the APP.

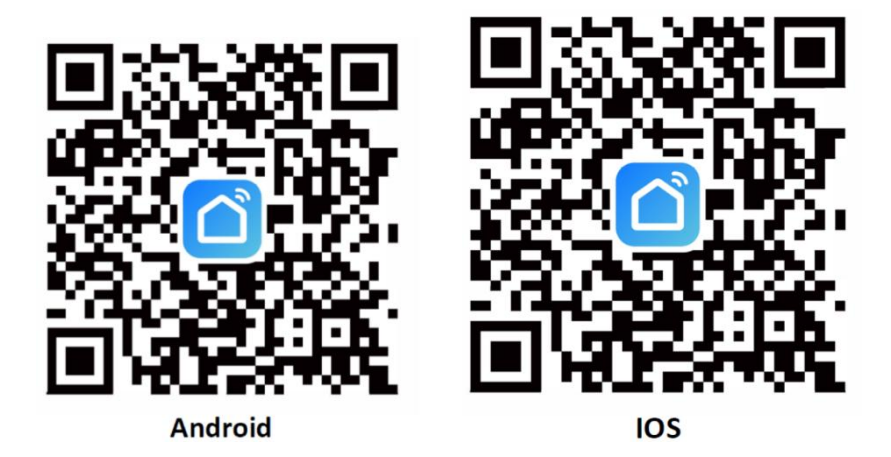

Method2:

For Android smart phone, open the Google "Play Store" on your smart phone and search "SmartLife-SmartLiving", download and install the APP.

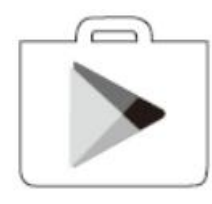

For IOS smart phone, open the Apple "App Store" on your smart phone and search "SmartLife-SmartLiving", download and install the APP.

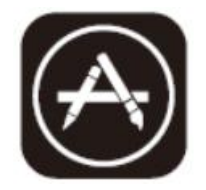

A Note:

Alternatively, you could also download the "TUYA Smart" application which is also compatible, but has some slight differences in the layout and functions

Please enable the permissions of Storage/Location/Camera for this APP when installing. Otherwise it will have some problems when operating.

### Registration

1.If you don't have any account please tap button "Sign Up".
 2.Read the Privacy Policy and tap "Agree".

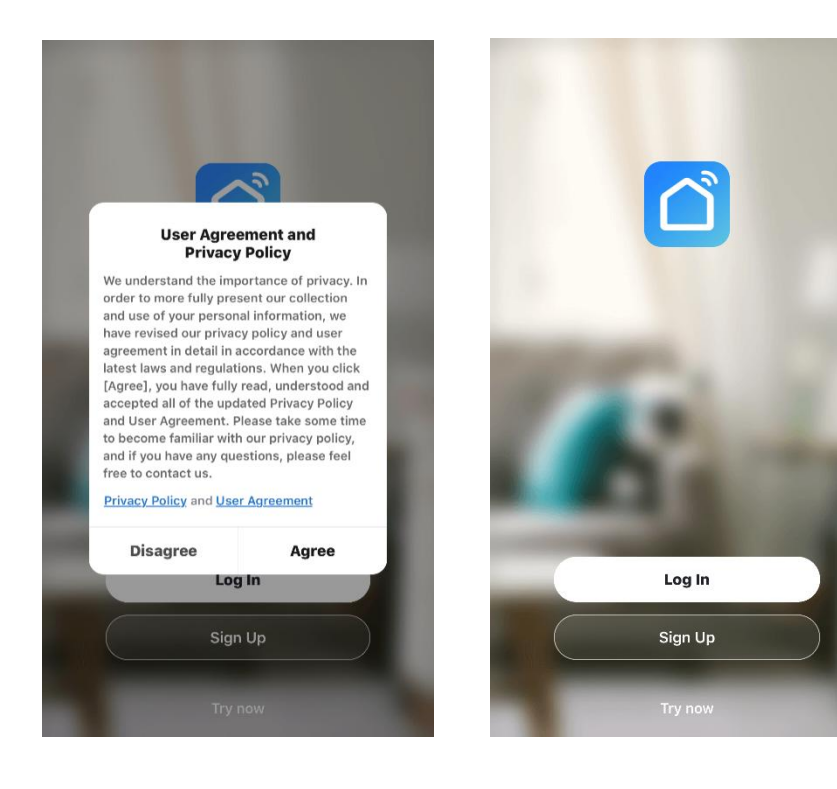

#### 3.Tap">" and choose the country.

■川中国电信 4G 12:26 @ 48% = )+

|                                           |                       | al. | 中国电信 4G       | 21:32         | @ 36% 🔳     |
|-------------------------------------------|-----------------------|-----|---------------|---------------|-------------|
| Register                                  |                       |     | Cancel        | Select Region |             |
| United States of America                  |                       | A   | Afghanistan   |               |             |
| Email Address                             |                       | -   | Albania       |               |             |
|                                           | Search the country or | 8   | Algeria       |               | AB          |
| Get Verification Code                     | slide the screen      | 0   | Angola        |               | D<br>E<br>F |
|                                           | up/down to find and   | 1   | Argentina     |               | G<br>H<br>I |
| I Agree User Agreement and Privacy Policy | choose the country.   |     | Armenia       |               | S<br>K<br>L |
|                                           |                       | 5   | Australia     |               | N<br>O<br>P |
|                                           |                       | _   | Austria       |               | Q<br>R<br>S |
|                                           |                       |     | Azerbaijan    |               | T<br>U<br>V |
|                                           |                       |     | American Sar  | noa           | Y           |
|                                           |                       |     | Andorra       |               |             |
|                                           |                       |     | Anguilla      |               |             |
|                                           |                       |     | Antigua and E | Barbuda       |             |
|                                           |                       |     |               |               |             |
|                                           |                       |     |               |               |             |

4.Enter your E-mail address.

5.Tap the button "Get verification code".

| •11 中国电信 | 4G | 12:26 | @ 48% 🔳 <del>/</del> |
|----------|----|-------|----------------------|
| <        |    |       |                      |

# Register

| nited States of America   | 3                       |
|---------------------------|-------------------------|
| xxxxxxxx@xxx.xx           | x                       |
|                           |                         |
| I Agree User Agreement an | d <u>Privacy Policy</u> |
|                           |                         |
|                           |                         |

0

6.Enter the verification code you received from E-mail.

7.Set the Password with 6-20 characters including characters and numbers.

8.Tap "Done".

| Enter V            | erificatio                             | n Code                            | • |        | ••••   | •  |        |     |              |             | ×      |
|--------------------|----------------------------------------|-----------------------------------|---|--------|--------|----|--------|-----|--------------|-------------|--------|
|                    |                                        |                                   |   |        |        |    | Do     | one |              |             |        |
| A verification coo | le has been sent to yo<br>Resend (57s) | our email                         |   |        |        |    |        |     |              |             |        |
| Distance           | 0                                      |                                   |   |        |        |    |        |     |              |             |        |
| Didn't get a codi  | 9?                                     |                                   |   |        |        |    |        |     |              |             |        |
| Didn't get a code  | 2<br>^BC                               | 3<br>DEF                          | 1 | 2      | 3      | 4  | 5      | 6   | 7            | 8           | 9      |
| Didn't get a code  | 2<br>ABC<br>5<br>JKL                   | 3<br>Def<br>6<br>MNO              | 1 | 2      | 3      | 4  | 5      | 6   | 7\$          | 8           | 9      |
| Didn't get a code  | 2<br>ABC<br>5<br>JKL<br>8<br>TUY       | З<br>рег<br>6<br>мно<br>9<br>жхух | 1 | 2<br>/ | 3<br>: | 4; | 5<br>( | 6)  | 7<br>\$<br>! | 8<br>&<br>, | 9<br>@ |

# Log in

1.If you already have account, tap "Log in".

2.Enter your registered account and password.

## 3.Tap "Log in" button.

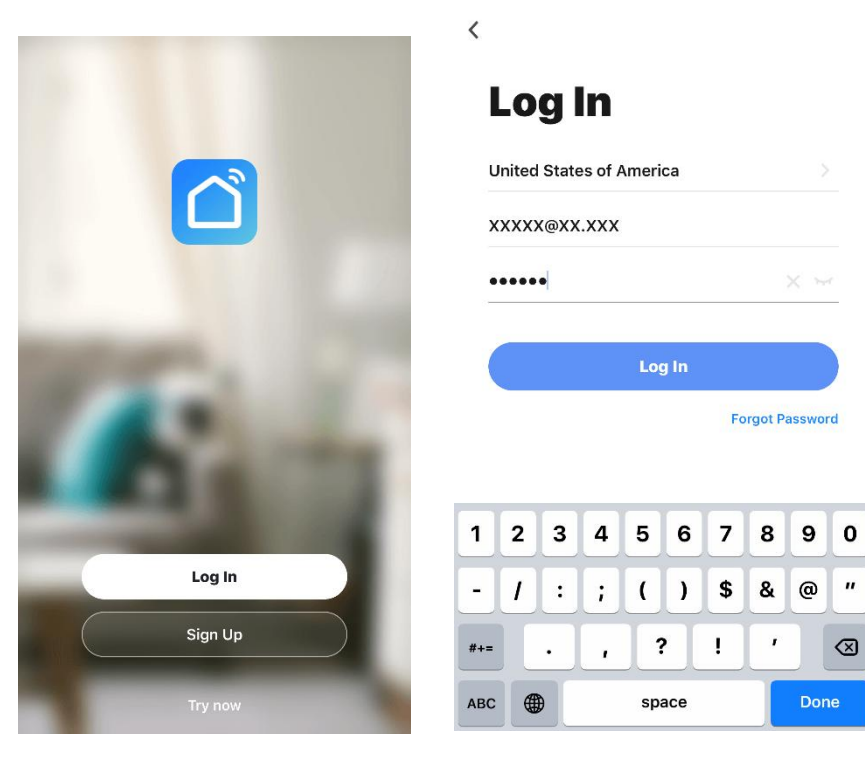

"

## Log in

Forgot the password If you forgot the password or you want to reset the password, operate as below: 1.Tap "Forgot password".

**4** вні

7 pqrs 5 JKL

8 <sup>т и у</sup>

0

6 <sup>м N O</sup>

**9** wxyz

 $\bigotimes$ 

- 2.Enter your account(E-mail address) and tap button "Get verification code".
- 3.Enter the verification code received by your E-mail.
- 4.Set the new password and tap button "Done".

| 中国电信               | 4G                |                  |                  | 08:55              | 5                |         | © 96% 🗩          | ・・・・・・・・・・・・・・・・・・・・・・・・・・・・・・・・・・・・ | 08            | :59          | @ 945            |
|--------------------|-------------------|------------------|------------------|--------------------|------------------|---------|------------------|--------------------------------------|---------------|--------------|------------------|
| Lo                 | g                 | Ir               |                  |                    |                  |         |                  | Forg                                 | ot Pa         | ass          | word             |
| Unite              | d Sta             | ntes d           | of Am            | erica              |                  |         |                  | United States                        | s of Americ   | ca           |                  |
| xxxxx              | @xx               | хх               |                  |                    |                  |         |                  | xxxxx@xxx.c                          | om            |              | ×                |
| Passv              | vord              |                  |                  |                    |                  |         | 21               |                                      |               |              |                  |
|                    |                   |                  |                  |                    |                  |         |                  | G                                    | et Verifica   | ation Co     | ode              |
|                    |                   |                  |                  |                    |                  |         |                  |                                      |               |              |                  |
|                    |                   |                  |                  |                    |                  | Forgo   | t Password       |                                      |               |              |                  |
| _                  | _                 | _                |                  |                    | _                | _       |                  |                                      | _             |              |                  |
| I W                | e                 |                  |                  | t la               | ין ע             | u i     | iop              | q w e                                | r t           | y l          | I I O            |
| a                  | s                 | d                | f                | g                  | h                | j       | k I              | a s d                                | fç            | ) h          | jk               |
| 2                  | z                 | X                | C                | V                  | b                | n       | m                | ☆ z x                                | C \           | b            | n m              |
| 23                 | •                 |                  |                  | space              | e                |         | Done             | 123 🌐 🔱                              |               | space        | Don              |
| 中国电信               | 4G                |                  |                  | 09:01              |                  |         | @ 94% <b>—</b> ) | 배 中国电信 4G<br><b>〈</b>                | 09:0;         | 2            | ® 7 94% <b>B</b> |
| Ent                | ter               | Ve               | erif             | ica                | tio              | n C     | ode              | Set P                                | assı          | vor          | d                |
|                    |                   |                  |                  |                    |                  |         |                  | •••••                                |               |              |                  |
|                    |                   |                  |                  |                    |                  |         |                  | Use 6-20 charac                      | ters with a m | ix of letter | s and numbers    |
| A verifi<br>mastvi | icatior<br>p@iclo | n code<br>oud.co | has be<br>om Res | een sei<br>send (8 | nt to ye<br>53s) | our ema | il               |                                      |               |              |                  |
| Didn't             | get a             | code?            | ?                |                    |                  |         |                  |                                      |               |              |                  |
|                    |                   |                  |                  |                    |                  |         |                  |                                      |               |              |                  |
|                    |                   |                  |                  |                    |                  |         |                  |                                      |               |              |                  |
|                    |                   |                  |                  |                    |                  |         |                  |                                      |               |              |                  |

## Add device

There are 2 methods to add the device.

# Please **power on** the appliance, but **do not press the** "<sup>()</sup>" **button** to turn on

## it.

#### 1- Switch on Wi-Fi function

1.1 Hold the "Fan" and " - " button about 5 seconds to switch on the Wi-Fi function. The display screen will show the "CF",and follow the CF mode to connect.

#### 2-CF mode

2.1 Click "+" in the upper right corner of the "Home" screen or tap "Add device" on the room which has no device.

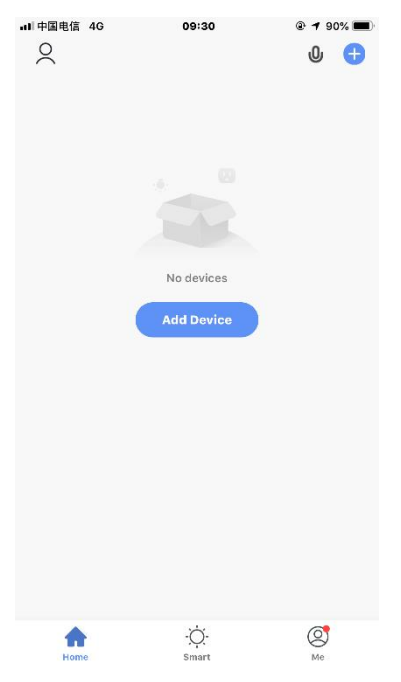

2.2 Tap the "Large home appliances" logo

2.3 Tap the "Air conditioner(Wi-Fi)" logo.

| ■■ 中国电信 40               | ) 09:3                 | 4                       | 🕑 90% 🔲                | •II 中国电信 4G              | 09:                            | 35                         | @ 90% 🔳                     |
|--------------------------|------------------------|-------------------------|------------------------|--------------------------|--------------------------------|----------------------------|-----------------------------|
| <                        | Add Manually           | Auto Scan               | $\Xi$                  | <                        | Add Manually                   | Auto Scan                  | Ξ                           |
| Electrician              |                        | Socket                  |                        | Electrician              |                                | Air Conditioning           |                             |
| Lighting                 | 1.1                    | 1.1                     | 1.1                    | Lighting                 |                                |                            |                             |
| Large Home<br>Appliances | Socket<br>(Wi-Fi)      | Socket<br>(Zigbee)      | Socket<br>(BLE)        | Large Home<br>Appliances | Air Conditioner<br>(BLE+Wi-Fi) | Air Conditioner<br>(Wi-Fi) | Air Conditioner<br>(Zigbee) |
| Small Home<br>Appliances | 1 1<br>m               | 1 1<br>m                |                        | Small Home<br>Appliances |                                |                            |                             |
| Kitchen<br>Appliances    | Socket<br>(NB-IoT)     | Socket<br>(other)       |                        | Kitchen<br>Appliances    | Air Conditioner<br>(NB-IoT)    | Air Conditioner<br>(Wi-Fi) |                             |
| Security<br>& Sensors    |                        | Power Strip             |                        | Security<br>& Sensors    |                                | Refrigerator               |                             |
| Exercise                 | •                      | 0                       | 0                      | Exercise                 |                                |                            | -                           |
| & Health                 | Power Strip<br>(Wi-Fi) | Power Strip<br>(Zigbee) | Power Strip<br>(other) | & Health                 | Refrigerator<br>(BLF+Wi-Fi)    | Refrigerator<br>(Wi-Fi)    | Refrigerator<br>(BLF)       |
| Video<br>Surveillance    | (                      | Switch                  | (errer)                | Video<br>Surveillance    |                                | Water Heater               |                             |
| Gateway<br>Control       |                        |                         |                        | Gateway<br>Control       |                                | -                          | -                           |
| Energy                   | Switch<br>(Wi-Fi)      | Switch<br>(Zigbee)      | Switch<br>(GPRS)       | Energy                   | Water Heater<br>(BLE+Wi-Fi)    | Water Heater<br>(Wi-Fi)    | Solar water<br>heater       |
| Entertainme<br>nt        |                        |                         |                        | Entertainme<br>nt        |                                | -                          | (BLE+Wi-Fi)                 |

2.4 Input the password of the Wi-Fi which the same as your smart phone connected, then tap "Next".

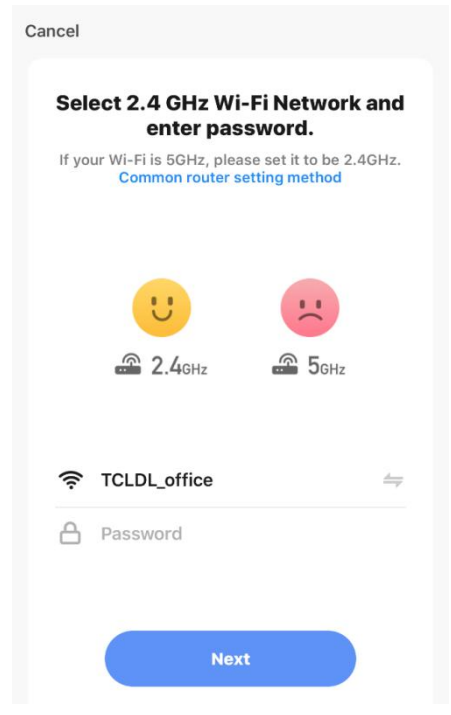

Note: Please make sure the "Password" is correct, or the connect will be failure.

2.5 Click " $\Leftarrow$ " in the upper right corner and select the "CF Mode" or "EZ mode", and tap "Next".

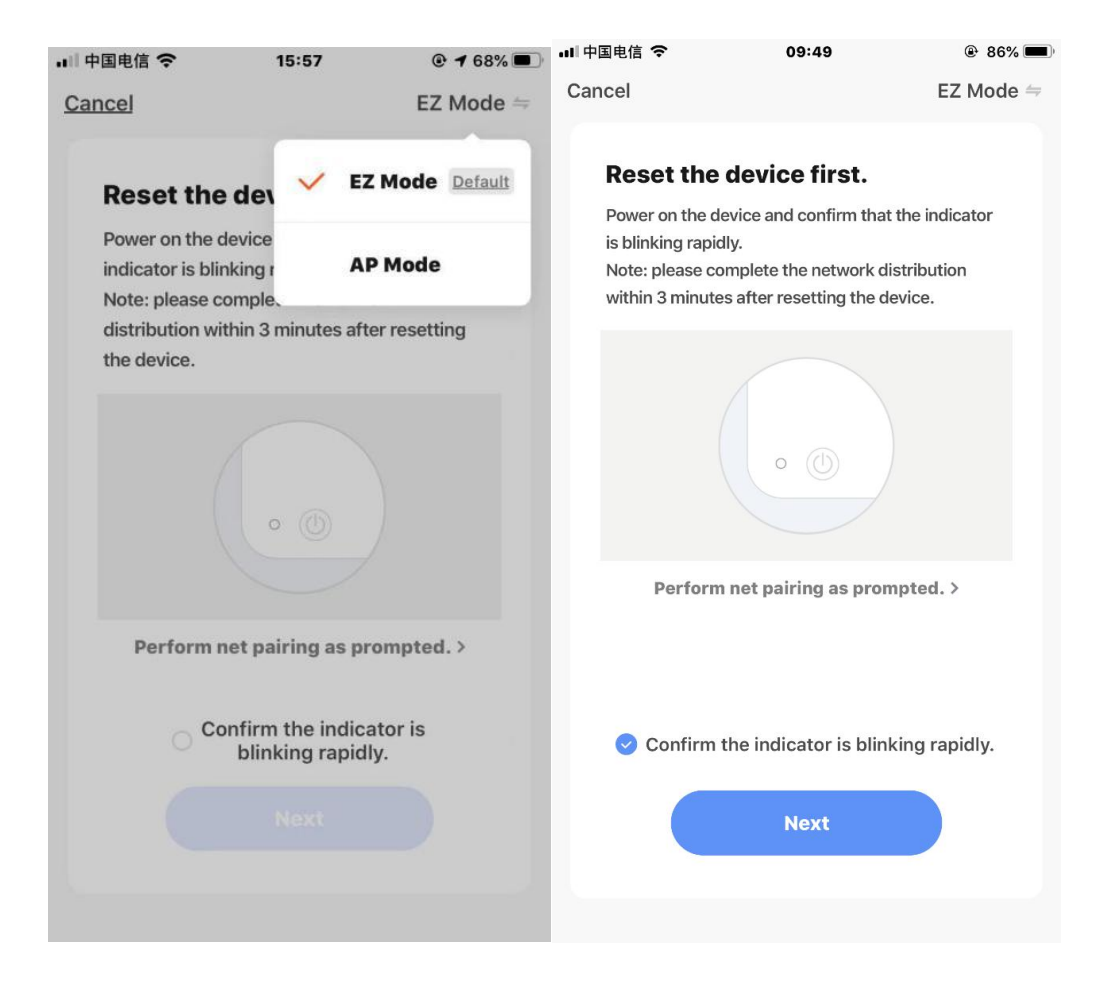

2.7 You can see the percent rate of connecting process, at the same time "PP", "SA", "AP" shining in turn on the appliances display.

"PP" means "Searching the router"

"SA" means "connected to the router"

"AP" means "connected to the server"

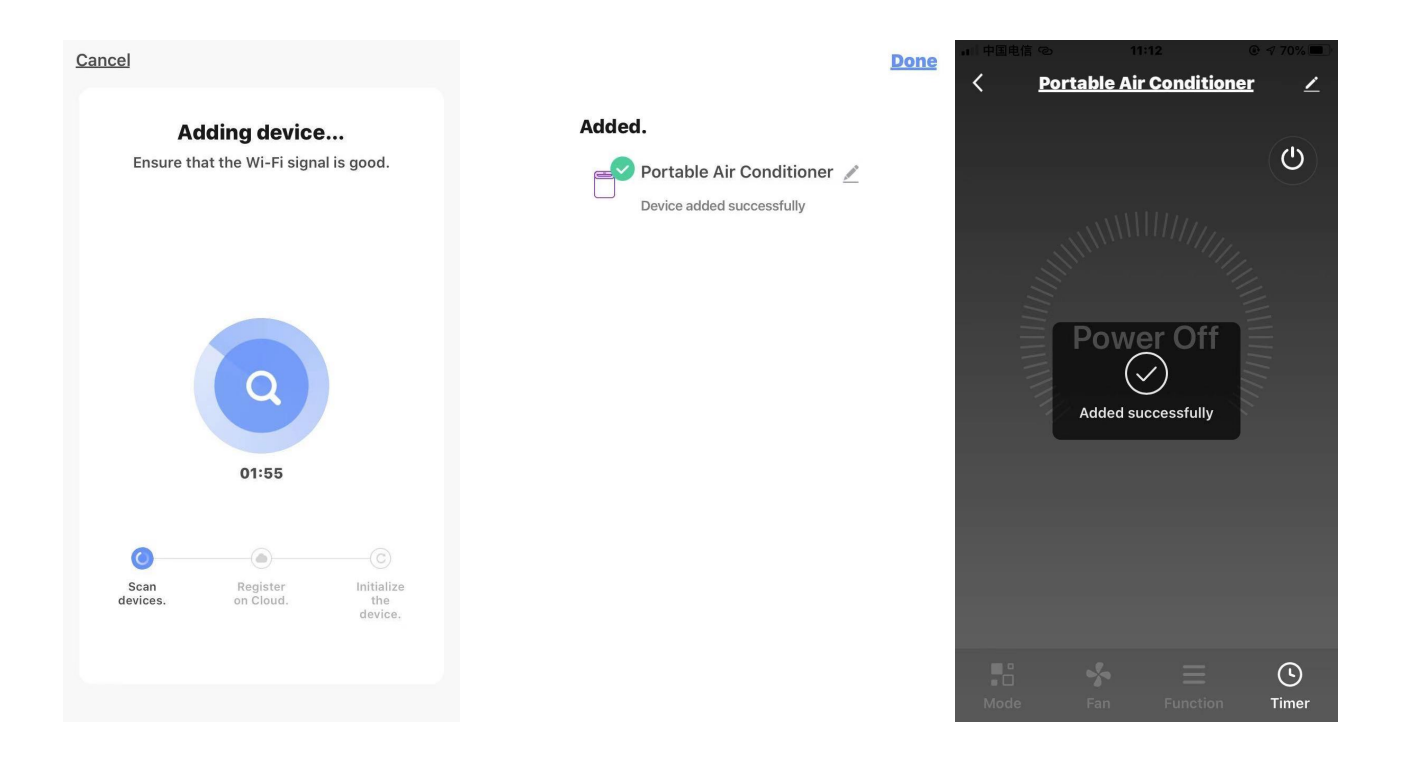

2.8 If connect Wi-Fi failure, please try to reset WIFI module and connect it again.

Press the "FAN" button on the control panel 6 times within 4 seconds, wait about 10 seconds, until the LED screen show "CF". There will be switch between "CF" and "AP" if repeat press 6 times within 4 seconds.

Note: Every time reset the Wi-Fi, must wait about 10 seconds, then the screen will display "CF" or "AP" 5 times.

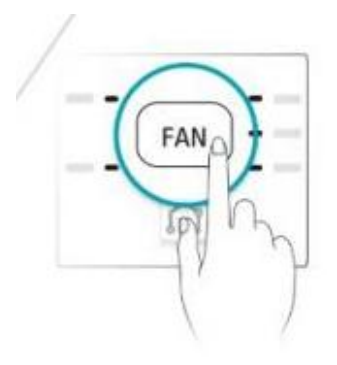

## Add device

#### 3-AP mode

Note: The original state of the newly bought unit is in CF mode. If you choose to use AP mode, Please press the "FAN" button 6 times within 4 seconds, wait about 10 seconds, until the LED screen show "AP", then start to connect it.

3.1Click "+" in the upper right corner of the "Home" screen or tap "Add device" on the room which has no device.

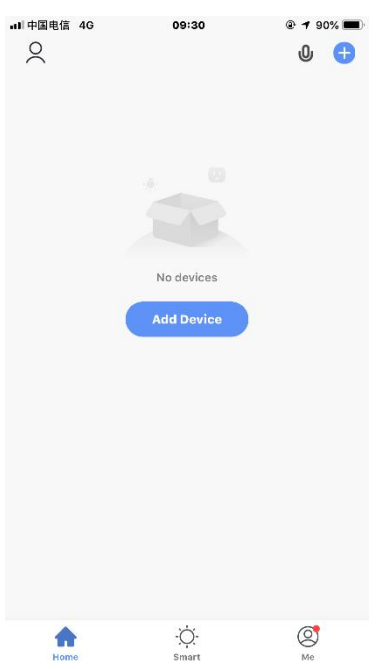

3.2 Tap the "Large Home Appliances" logo and the "Air conditioner(Wi-Fi)" logo.

| ■ 中国电信 4G                | 09:3               | 34                 | 90%                    | ••• 中国电信 4G              | 09:                            | 35                         | @  90% 💻                    |
|--------------------------|--------------------|--------------------|------------------------|--------------------------|--------------------------------|----------------------------|-----------------------------|
| <                        | Add Manually       | Auto Scan          | Ξ                      | <                        | Add Manually                   | Auto Scan                  | Ξ                           |
| Electrician              |                    | Socket             |                        | Electrician              | A                              | ir Conditioning            |                             |
| Lighting                 | 1.1<br>M           | 1 1<br>m           | 1.1                    | Lighting                 |                                |                            |                             |
| Large Home<br>Appliances | Socket<br>(Wi-Fi)  | Socket<br>(Zigbee) | Socket<br>(BLE)        | Large Home<br>Appliances | Air Conditioner<br>(BLE+Wi-Fi) | Air Conditioner<br>(Wi-Fi) | Air Conditioner<br>(Zigbee) |
| Small Home<br>Appliances | 1.1<br>M           | 1.1<br>m           |                        | Small Home<br>Appliances | x                              |                            |                             |
| Kitchen<br>Appliances    | Socket<br>(NB-IoT) | Socket<br>(other)  |                        | Kitchen<br>Appliances    | Air Conditioner<br>(NB-IoT)    | Air Conditioner<br>(Wi-Fi) |                             |
| ecurity<br>Sensors       |                    | Power Strip –      |                        | Security<br>& Sensors    |                                | Refrigerator               |                             |
| xercise<br>Health        | (0) <b>1111</b>    |                    | (0) <b>1111</b>        | Exercise<br>& Health     |                                |                            | -                           |
| /ideo<br>Surveillance    | (Wi-Fi)            | (Zigbee)           | Power Strip<br>(other) | Video<br>Surveillance    | Refrigerator<br>(BLE+Wi-Fi)    | Refrigerator<br>(Wi-Fi)    | Refrigerator<br>(BLE)       |
|                          |                    | Switch             |                        |                          |                                | Water Heater               |                             |
| Bateway<br>Control       |                    |                    |                        | Gateway<br>Control       |                                |                            |                             |
| nergy                    | Switch<br>(Wi-Fi)  | Switch<br>(Zigbee) | Switch<br>(GPRS)       | Energy                   | Water Heater<br>(BLE+Wi-Fi)    | Water Heater<br>(Wi-Fi)    | Solar water<br>heater       |
| intertainme<br>It        |                    |                    |                        | Entertainme<br>nt        |                                |                            | (BLE+WI-FI)                 |

3.3 Input the password of the Wi-Fi which the same as your smart phone connected, then tap "Next".

| Cancel                                                                                                    |    |
|----------------------------------------------------------------------------------------------------|----|
| Select 2.4 GHz Wi-Fi Network ar<br>enter password.<br>If your Wi-Fi is 5GHz, please set it to be 2.4GH<br>Common router setting method | z. |
| 2.4GHz 2.4GHz                                                                                                    |    |
| <ul> <li>TCLDL_office</li> <li>Password</li> </ul>                                                                                     |    |
| Next                                                                                                    |    |

Note: Please make sure the "Password" is correct, or the connect will be failure.

3.4 Power on the appliances, no need to launch the appliances. Follow the comments on the next screen, Click "=> " in the upper right corner and select the "AP Mode", then check "Select circle to confirm the AP is blinking" and tap "Next".

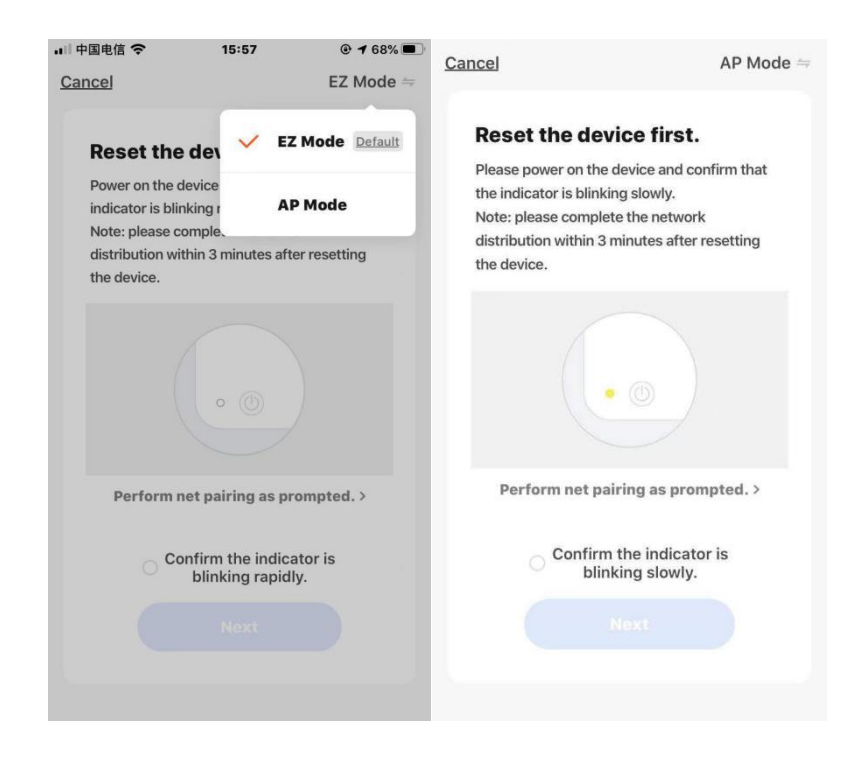

3.5 Read the instruction carefully and tap "Connect now".

3.6 In the network setting screen, select "SmartLife-\*\*\*\*", and tap it to connect.

| <<br>Connect phone to devi                                                                    | ice s           | € €)<br>WLAN                |
|-----------------------------------------------------------------------------------------------|-----------------|-----------------------------|
| wifi hotspot                                                                                  |                 | AVAILABLE NETWORKS<br>WIFI1 |
| 1.Please connect your phone to the h<br>shown below<br>< Wi-Fi                                | otspot<br>12:30 | SmartLife-****              |
| ✓ SmartLife-XXXX                                                                              | <b>?</b> ()     | office wifi                 |
| Home                                                                                          | <b>\$</b>       | -                           |
| 5G 🔒                                                                                          | *               |                             |
| Guest 🔒                                                                                       | ÷               |                             |
| 4G 🛛                                                                                          | ¢               |                             |
| 2.Return to this app and continue ad<br>devices<br>Connect now<br>Confirm hot spot connector, | ding<br>at      |                             |

3.7 You can see the percent rate of connecting process, at the same time "PP", "SA", "AP" shining in turn on the appliances display.

"PP" means "Searching the router" "SA" means "connected to the router" "AP" means "connected to the server"

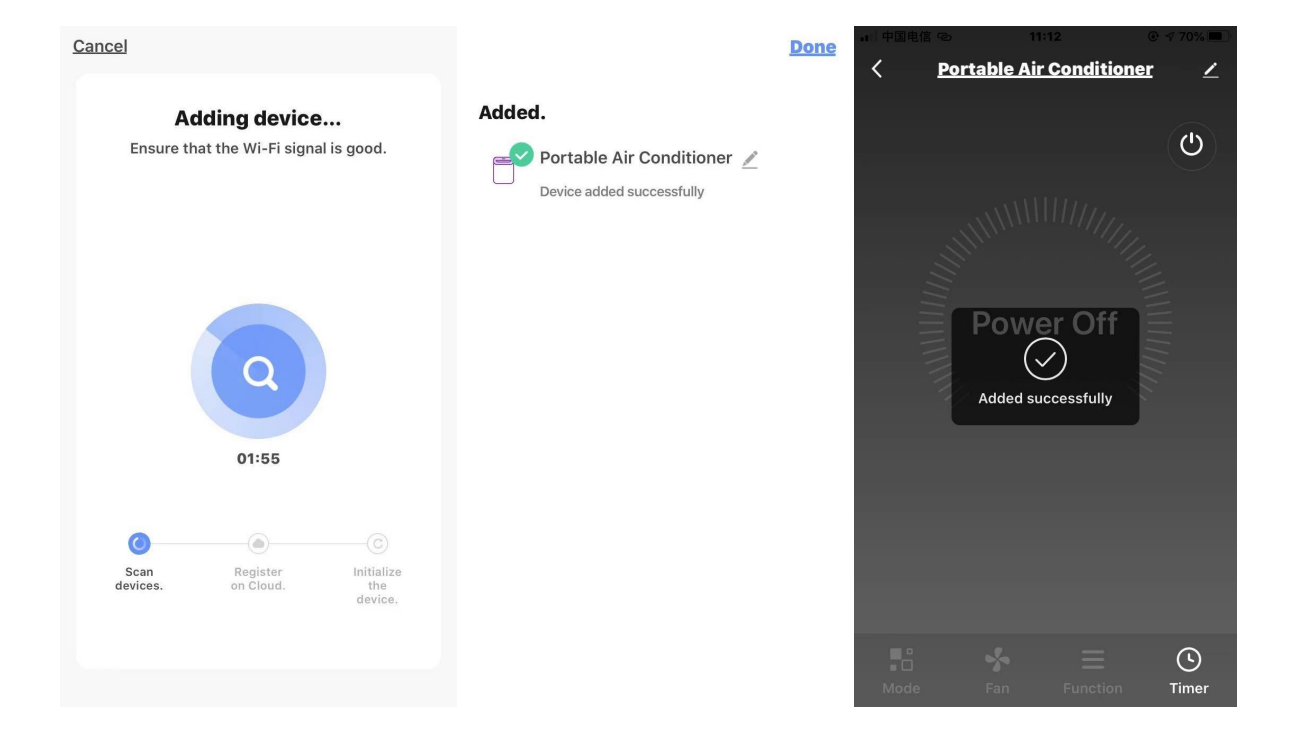

- 2.7 If connect Wi-Fi failure, please try to reset WIFI module and connect it again.
  - Press the "FAN" button on the control panel 6 times within 4 seconds, wait about 10 seconds, until the

LED screen show "AP". There will be switch between "CF" and "AP" if repeat press 6 times within 4 seconds.

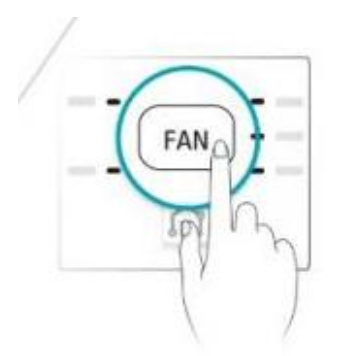

Note: Every time reset the Wi-Fi, must wait about 10 seconds, then the screen will display "CF" or "AP" 5 times.

Paring Process

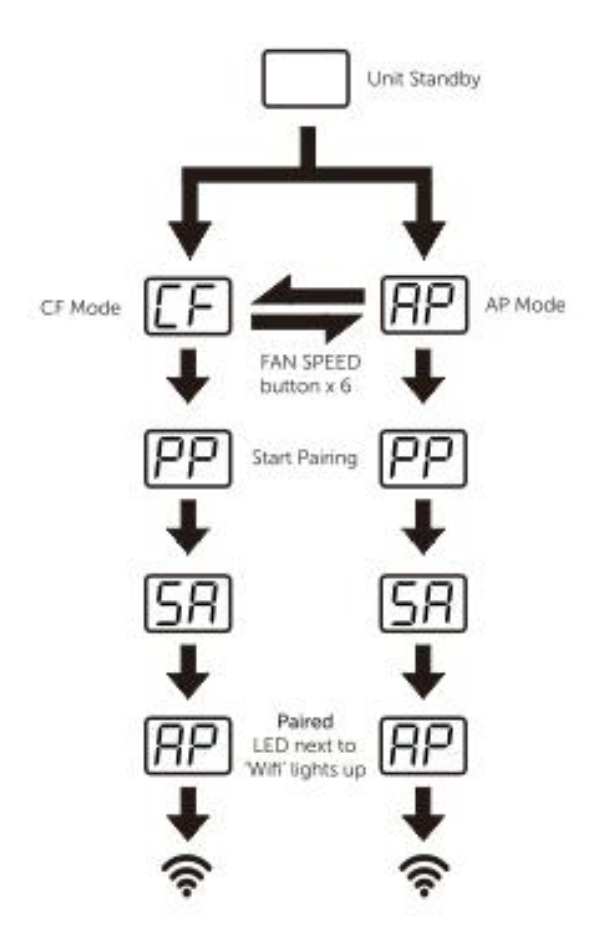

| CF | Waiting pair after reset     |
|----|------------------------------|
| AP | 1) Hot-spot connect mode     |
|    | 2) Access to the Internet    |
| PP | Searching and try to connect |
| SA | Connect successful           |

| Description      | Analysis of cause                                                                                                    |
|------------------|----------------------------------------------------------------------------------------------------|
|                  | 1. Please enable the permissions of Storage / Location / Camera / Wi-Fi / Bluetooth for this APP when installing. Otherwise it will have some problems when operating.                                                                              |
|                  | 2. Check the mobile connected WLAN router SSID and password is correct;                                                                                                    |
|                  | 3. Check whether there are additional settings of WLAN router as shown                                                                                                    |
| Appliance can't  | below.                                                                                                    |
| be configured    | 1) Firewall by router itself or by PC                                                                                                    |
| successfully     | 2) MAC address filtering                                                                                                    |
| -                | 3) Hidden SSID                                                                                                    |
|                  | 4) DHCP server                                                                                                    |
|                  | Reboot WLAN router, mobile device and appliance (WLAN module) and                                                                                                    |
|                  | connect appliance by CF or AP mode again. Before rebooting, check nobody                                                                                                    |
|                  | has already connected to same appliance.                                                                                                    |
| Mobile can't     | <b>1.</b> When appliance (WLAN module) is rebooted and app displays device remove, ignoring this confirmation will lead to mobile device losing control permission of the appliance. You will need to connect the appliance by CF or AP mode again. |
| control          | 2. In case of power failure, mobile device will lose control permission of                                                                                                    |
| appliance        | appliance for 3 minutes after power failure. (Notification will now show up on the mobile device.)                                                                                                    |
|                  | If you cannot control the app (appliance) even after power restored, you will need to connect the appliance by CF or AP mode again.                                                                                                    |
|                  | 1. App display appliance Device offline. Please check the following conditions.                                                                                                    |
|                  | 1) The appliance has been reconfigured.                                                                                                    |
|                  | 2) Appliance out of power.                                                                                                    |
| Mahila aan't     | 3) Router out of power.                                                                                                    |
| find enplication | <ul> <li>Appliance can't connect to network through the router</li> </ul>                                                                                                    |
| find appliance   | <ol> <li>Appliance can't connect to network unough the router.</li> <li>Mobile device can't connect to network</li> </ol>                                                                                                    |
|                  | 2. After adding the device, it disappears in device list .                                                                                                    |
|                  | Hold and slide down to refresh the device list. If it has no change, shut down the                                                                                                    |
|                  | app and start again.                                                                                                    |